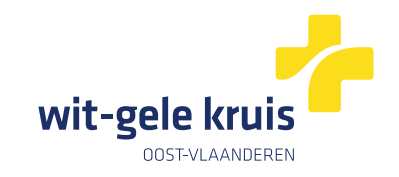

# Digitaal verpleegkundig voorschrift van Wit-Gele Kruis Oost-Vlaanderen

# **Toegang vanuit HealthOne**

# <u>Stap 1</u>

| Sestanden Bewerken Dossier To                                                                                                    | evoegen Overzich                                                                                                | ten Analyses Studie                                                                                                    | Tools Venster Help                                                                   |
|----------------------------------------------------------------------------------------------------|----------------------------------------------------------------------------------------------------|----------------------------------------------------------------------------------------------------|--------------------------------------------------------------------------------------|
| 🗃 🖬 🗋 🖓 🙆 🖉 • 🔣 •                                                                                                    | 🖢 🗈 • 🔟 🙆                                                                                                    | • 🔯 • 📼 🕅 •                                                                                                    | Taal Alt+Z                                                                           |
| GMD 📕 Toestenning Die Relater 🕪 H                                                                                                    | elena                                                                                                    | Medische transactie                                                                                                    | Opties                                                                               |
| Tends                                                                                                    |                                                                                                    |                                                                                                    | Gekoppelde databank beheren                                                          |
| Naam                                                                                                    | Inhoud                                                                                                    |                                                                                                    | Breat database segmentia                                                             |
| Risico's                                                                                                    | ^                                                                                                    | G- Medisch S.O.A.P                                                                                                    | Configurate and a second configurate                                                 |
| Waarden                                                                                                    |                                                                                                    | G subjectief:                                                                                                    | ang Dupsicaat manager                                                                |
| G- gewicht                                                                                                    | 100                                                                                                    | O← objectief:                                                                                                    | Uitvoeren sjabloon Shift+F2                                                          |
| G bloaddaile                                                                                                    | 95/90                                                                                                    | O- hoofddiagnose:                                                                                                    | eForms uitvoeren                                                                     |
| <ul> <li>body mass index (RMI)</li> </ul>                                                                                                    | 29.3                                                                                                    | G- actieplan:                                                                                                    | Start Health Data                                                                    |
| <ul> <li>Josef Holes (Diffit)</li> </ul>                                                                                                    | V                                                                                                    | Geneleslag                                                                                                    | III Label afdrukken                                                                  |
| <                                                                                                    | ,                                                                                                    | - systolische bloeddrui                                                                                                    | Open HEALTH one tools                                                                |
| Transaction                                                                                                    | 0                                                                                                    | Ge diastolische bloeddru                                                                                                    | MyCareNet I                                                                          |
|                                                                                                    | 1                                                                                                    | CH Body Mass Index                                                                                                    | 😤 COVID vaccinatie                                                                   |
| 🕼 % • 🔯 🔠 Filter: volledig dossi                                                                                                    | er                                                                                                    | G- gewicht                                                                                                    | H- BelRAI                                                                            |
| Datum van voork Transactie naam<br>S Administratief dossiergedeelte<br>□ 31/03/2021 identificatie<br>S Medisch dossiergedeelte<br>□ 6/04/2021 | Medische special                                                                                                | <ul> <li>gestalle (cm):</li> <li>body mass index (BM</li> <li>getuigschrift voor ve</li> <li>121110131637</li> <li>ziekenkas</li> </ul> | Laden persoonlijke configuratie<br>Opslaan persoonlijke configuratie<br>Reset layout |
| -36/04/2021 raadpleging a                                                                                                    | algemene geneesku                                                                                               | contante betaind                                                                                                    | Online Agenda configuratie                                                           |
| -32, 6/04/2021 raadpleging 4                                                                                                    | algemene geneesku<br>algemene geneesku                                                                          |                                                                                                    | Trigger Alerts Shift+Ctrl+F4                                                         |
|                                                                                                    | and the state of the second second second second second second second second second second second second second |                                                                                                    | Afbeelding van Scanner Ctrl+F7<br>Tekstdocument van scanner (OCR)                    |

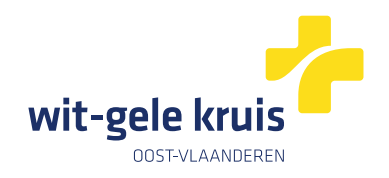

#### <u>Stap 2</u>

| orms selector<br>ijst van beschikbare eForms |                                                                                      | R |
|----------------------------------------------|--------------------------------------------------------------------------------------|---|
| Naam                                         | Omschrijving                                                                         |   |
| AZG-MVI                                      | AZG Melding van infectieziekten                                                      |   |
| CERTIMED-EDUCATION                           | Certimed: Medisch attest Onderwijs                                                   |   |
| COVID-19                                     | COVID-19: Dagelijkse situatie in uw praktijk                                         | 1 |
| COVID-19-FOLLOW-UP-LOCAL                     | COVID-19: Lokale melding positieve of klinisch sterk verdachte patiënt               |   |
| COVID-19-FOLLOW-UP-P1                        | COVID-19: Ambulante behandeling van patiënten - Eerste contact                       |   |
| COVID-19-FOLLOW-UP-P2                        | COVID-19: Ambulante behandeling van patiënten - Opvolging                            |   |
| COVID-19-LAB-REQUEST                         | COVID-19: Melding en labo-aanvraag bij vermoeden van COVID-19                        | 1 |
| COVID-19-LAB-RESULT                          | COVID-19: Resultaten labo-onderzoek SARS-CoV-2                                       |   |
| COVID-19-OVERRULE-LAB-RESULT                 | COVID-19: Aanvraag contactopvolging bij negatief testresultaat COVID-19              |   |
| COVID-19-RAPID-TEST-RESULT                   | COVID-19: Mededeling resultaat COVID-19 sneltest                                     |   |
| COVID-19-SUSPECTED-CASE                      | COVID-19: Directe aanvraag contactopvolging bij zeer sterk vermoeden van<br>COVID-19 |   |
| COVID-19-V2                                  | COVID-19: Dagelijkse situatie in uw praktijk V2                                      |   |
| COVID.19.VACCINATION.RAROMETER               | MVID.19 Vaccinatia harometer                                                         |   |
| ZG Melding van infectieziekten - 4.0.63      |                                                                                      |   |

# <u>Stap 3</u>

| orms selector                                                                   | >        |
|---------------------------------------------------------------------------------|----------|
| ijst van beschikbare eForms                                                     | <u>S</u> |
| t gele kruis                                                                    |          |
| Omschrijving                                                                    |          |
| Verpleegkundig voorschrift Wit-Gele Kruis Oost-Vlaanderen                       |          |
|                                                                                 |          |
|                                                                                 |          |
|                                                                                 |          |
|                                                                                 |          |
|                                                                                 |          |
|                                                                                 |          |
|                                                                                 |          |
|                                                                                 |          |
|                                                                                 |          |
|                                                                                 |          |
| eForm geselecteerd                                                              |          |
| eForm geselecteerd<br>Verpleegkundig voorschrift Wit-Gele Kruis Oost-Vlaanderen | Versie:  |

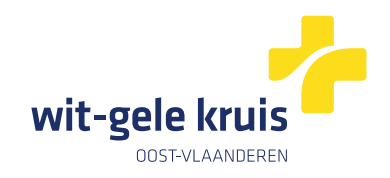

# <u>Stap 4</u>

| Interne browser - Chrome                                                                                                    |                 |                                                  |                                        |
|----------------------------------------------------------------------------------------------------|-----------------|--------------------------------------------------|----------------------------------------|
| Form - Verpleegkundig voorschrift Wit-Gele Kruis Oost-                                                                                                    | Vlaanderei      | n                                                |                                        |
| ATIËNT - patiënt bevat fouten<br>an Testpatient of, 53 Jaar, Vrasene                                                                                                    | wijzigen        | Condense Revalution                              | ······································ |
| RN 0, GESLACHT Man GEBOORTEDATUM 20/10/1970<br>DRES Kerkstraat 8, 9120 Vrasene TAAL Onbekend<br>MAIL - TEL 00/000 00 00                                                              |                 |                                                  |                                        |
| erpleegkundig voorschrift Wit-Gele Kruis Oost-Vlaanderen                                                                                                    |                 |                                                  | Lank Har =                             |
| Breng uw patiënt op de hoogte dat het Wit-Gele Kruis Oost-VI<br>Voor zorgaanvragen voor dezelfde dag, gelieve dit telefonisch<br>Bedankt om dit nummer niet te delen met patiënten.  | aanderen de z   | orgaanvraag zal opstarten.<br>naar 09/292 83 61. | wit-gele kruis                         |
|                                                                                                    |                 |                                                  |                                        |
| Verzorgingsadres     Indien het verzorgingsadres niet hetzelfde is als het domicilieadr                                                                                              | es, noteer hier | het verzorgingsadres.                            |                                        |
| <ol> <li>Verzorgingsadres         <ul> <li>Indien het verzorgingsadres niet hetzelfde is als het domicilieadr</li> <li>Details voorschrift</li> <li>Verwijsdatum</li></ul></li></ol> | es, noteer hier | het verzorgingsadres.                            |                                        |